#### **IPO with BHIM App**

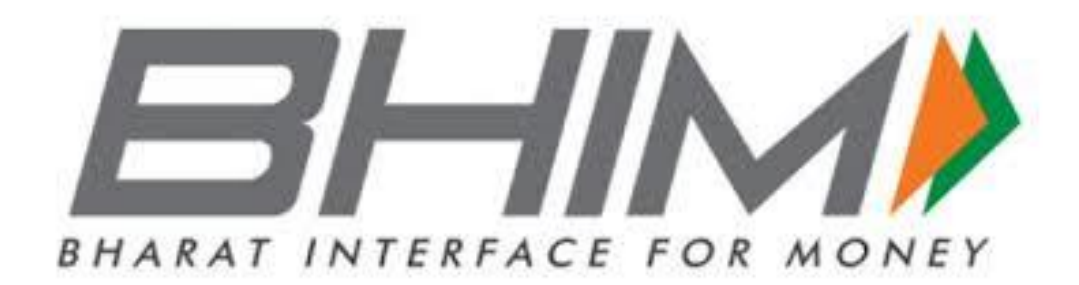

# Install BHIM app

• **Download** and **Install BHIM** app from Google Play store or Apple App store.

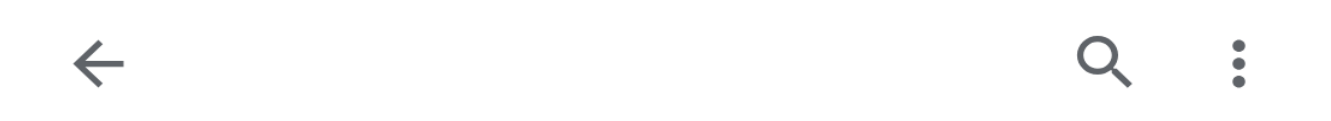

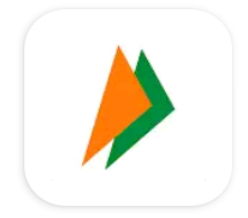

BHIM - MAKING INDIA CASHLESS

National Payments Corporation of India (NPCI)

Uninstall

Open

#### Set up Preferred Language & Password

- Select your preferred language
- Login by setting a 4 digit application password

## Set UPI PIN

 Set your UPI PIN by providing last 6 digits and expiry date of debit card

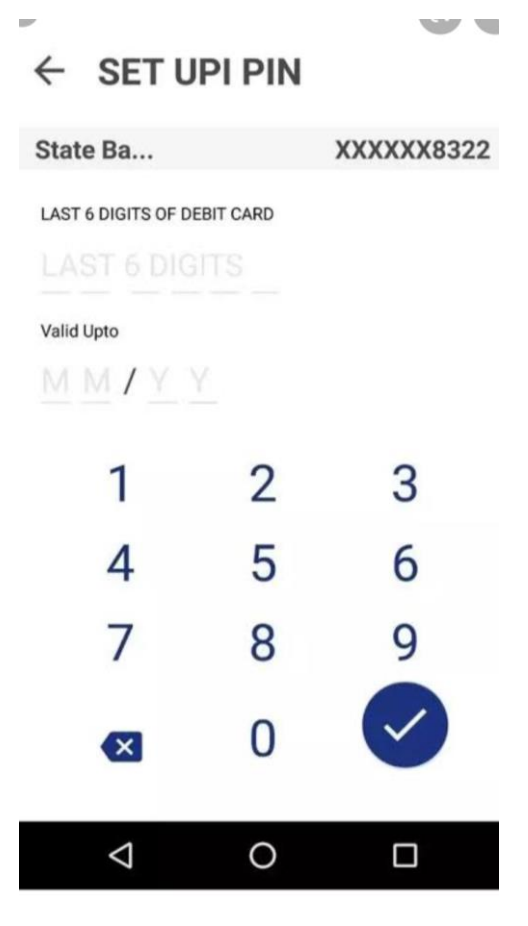

# UPI PIN & Demat ID

- Give Shah investor's your UPI ID and ask them to raise the mandate for IPO
- Open your BHIM app and check
- →My Mandates

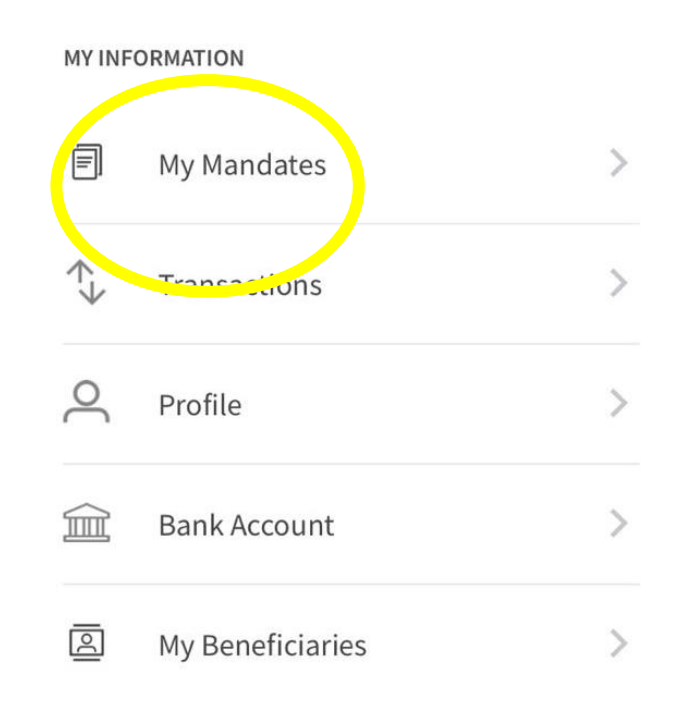

# **Active Pending and Completed**

Mandates

| ← UPI Mandate |                                     |                                | C            |  |
|---------------|-------------------------------------|--------------------------------|--------------|--|
| My Mar        | dates                               |                                |              |  |
| AC            | TIVE PENDING                        | сом                            | IPLETED      |  |
| Sent to       |                                     | 04 De                          | c 2019 11:22 |  |
|               | UJJIVAN SMALL FINANCE BA.₹168000.00 |                                |              |  |
| -             | ipo.ujjivansfbbse@hdfcba            | ank                            | ONETIME      |  |
| APPROVED      | • UPI Mandate ujjiva                | UPI Mandate ujjivansfb22874361 |              |  |
| Sent to       |                                     | 02 De                          | c 2019 10:03 |  |
|               | UJJIVAN SMALL FINANCE               | BA                             | ₹14800.00    |  |
|               | ipo.ujjivansfbbse@hdfcba            | ank                            | ONETIME      |  |
| APPROVED      | • UPI Mandate ujjiva                | jivansfb23550436               |              |  |
| Sent to       |                                     | 03 Oc                          | t 2019 14:10 |  |
|               | INDIAN RAILWAY CATER                | 1                              | ₹12400.00    |  |
|               | ipo.irctc@icici                     |                                | ONETIME      |  |
| APPROVED      | • IRCTC22791378                     |                                |              |  |
|               |                                     | ir                             | ctc22791378  |  |

## **Pending Mandates**

• SMS from **NPCI** 

VD-NPCIBM>

Monday, 10:03 AM

You have received an **IPO collect request** from UJJIVAN SMALL **FINANCE BANK** LIMITED(ipo.ujjivansfb bse@hdfcbank) for INR 14800.00. Login into **BHIM** application to authorize. Please update your application

#### Success SMS – Shows Active Approved

Yesterday, 10:53 AM

Your UPI-Mandate is successfully created towards ipo.ujjivansfbbse@hdf cbank for INR 14800.00.

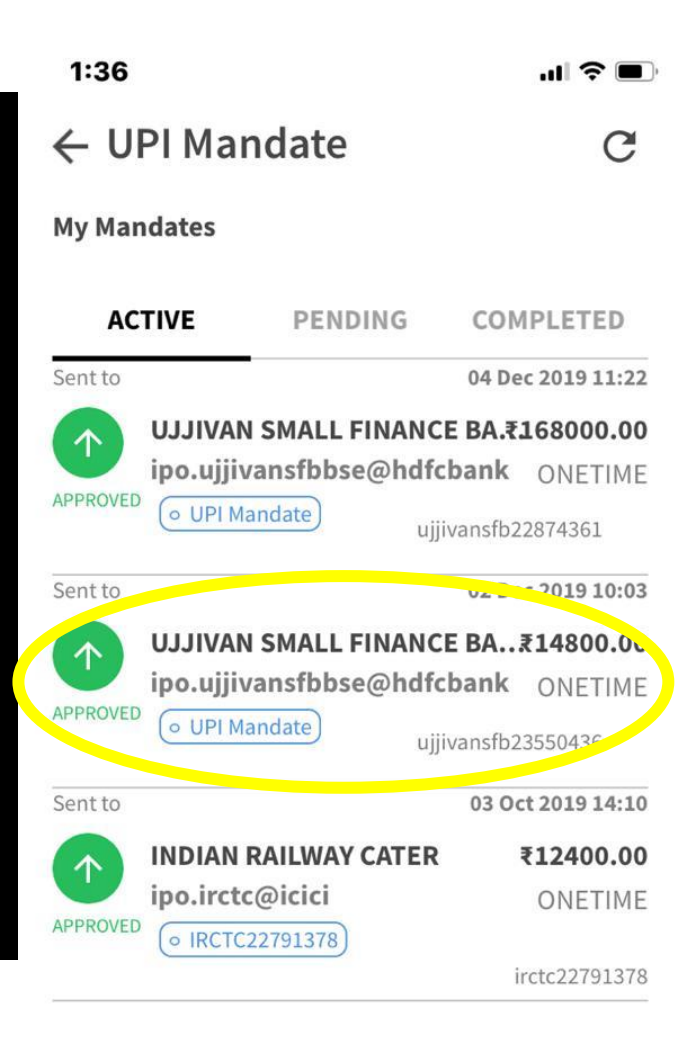

### COMPLETED MANDATES

| 1:37 | 'II 🕹 🔳 |
|------|---------|
|------|---------|

← UPI Mandate C

My Mandates

| AC      | CTIVE PENDING           | COMPLETED         |
|---------|-------------------------|-------------------|
| Sent to |                         | 03 Oct 2019 14:10 |
|         | INDIAN RAILWAY CATER    | ₹ ₹12400.00       |
| U       | ipo.irctc@icici         | ONETIME           |
| EXPIRED | • IRCTC22791378)        |                   |
|         |                         | irctc22791378     |
| Sent to |                         | 07 Aug 2019 11:39 |
|         | SPANDANA SPHOORTY       | FI ₹14552.00      |
|         | ipo.spandana@icici      | ONETIME           |
| COMPLET | ed o SPANDANA24246042 s | pandana24246042   |

#### Yahooooooo!

- All the best for all the future IPOs
- Go Cashless
- No Forms

Thanks